# www.institutosemper.net/autogestion

O10 1010101 0101010101010 0101010101 **O1O1**0010 101010101010101010101 101010 10101010101 001101 00101010 Instructivo Registro / Acceso10101010

JUIUIU

1001010 101010

### www.instituosemper.net/autogestion

 En la página principal del instituto, ingresar en la pestaña Autogestión

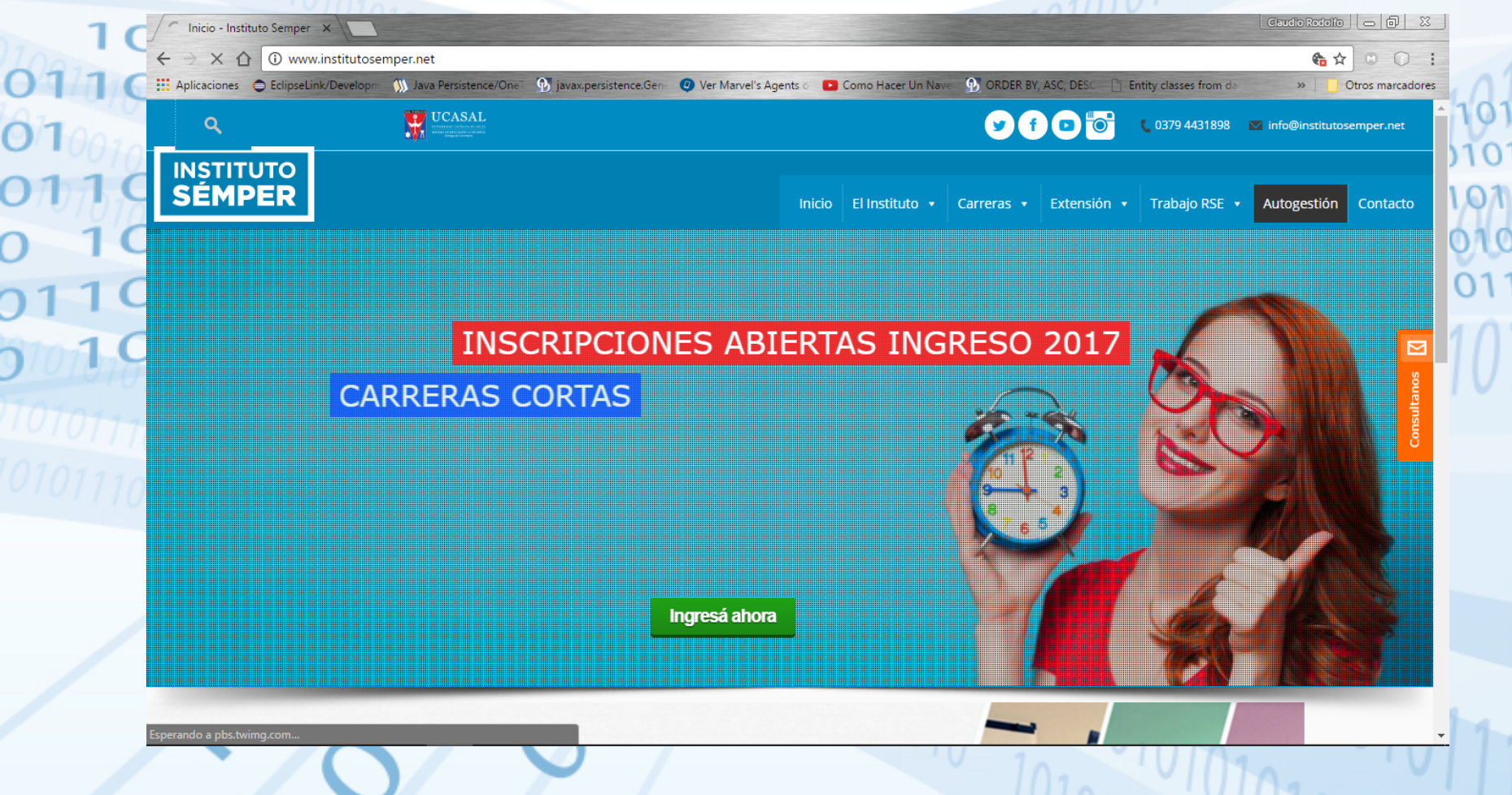

## **Autogestión - Registrarse**

#### • En la página de Autogestión, presione el botón Registrarse

| Aplicaciones 🗢 EclipseLink/Developm 🕥 Java | Persistence/One 🚯 javax,persistence.Gen 🕐 Ver Marvel's Agents c 💽 Como Hacer Un Nave 🚯 ORDER BY, ASC, DESc | Entity classes from de      With a set of the set of the set |
|--------------------------------------------|----------------------------------------------------------------------------------------------------|----------------------------------------------------------------------------------------------------|
| 10                                         | INSTITUTO<br>SÉMPER                                                                                        |                                                                                                    |
|                                            | Autogestión Contacto Twitter Facebook                                                                      |                                                                                                    |
| 0                                          | AUTOGESTION - INSTITUTO SEMPER                                                                             |                                                                                                    |
|                                            | Ingresar                                                                                                   |                                                                                                    |
| C                                          | Registrarse                                                                                                |                                                                                                    |
| 77                                         | Tablón UCASAL                                                                                              |                                                                                                    |
| 10                                         |                                                                                                    |                                                                                                    |
|                                            |                                                                                                    |                                                                                                    |
|                                            |                                                                                                    |                                                                                                    |
|                                            |                                                                                                    |                                                                                                    |
|                                            |                                                                                                    |                                                                                                    |

#### Ingrese su número de DNI

|                   |                                                                                                    | 210                       |
|-------------------|----------------------------------------------------------------------------------------------------|---------------------------|
| Ingrese           | su número de DNI                                                                                                    |                           |
| 10010             |                                                                                                    | .01070.                   |
|                   | -10                                                                                                    | Caudio Rodolfo 👝 🗟 🐰      |
|                   | ) www.institutosemper.net/home10.php?mod=login&pag=registrar                                                                                                    | ☆ ◎ ○ :                   |
| Aplicaciones 👄 Ec | clipseLink/Develop 🐘 Java Persistence/One 🚯 javax.persistence.Gen 🥥 Ver Marvel's Agents 💿 📭 Como Hacer Un Nave 🚯 ORDER BY, ASC, DESC 📑 Entity classes from                                                                                                    | n de 🛛 🔪 Otros marcadores |
|                   | ΙΝၟΥΤΙΤUΤΟ                                                                                                    |                           |
| 6                 | SEMPER                                                                                                    |                           |
|                   |                                                                                                    |                           |
|                   | Autogestión Contacto Twitter Facebook                                                                                                    |                           |
|                   | Registro de Usuario                                                                                                    |                           |
|                   | e-mail:                                                                                                    |                           |
| 1                 | Carrera: Seleccione carrera    Registrar                                                                                                    |                           |
|                   | LEER ATENTAMENTE                                                                                                    |                           |
|                   | <ul> <li>IMPORTATE: "Para registrar su dirección de correo electrónico le recomendamos gmail o hotmail".</li> <li>Al realizar el registro, se le enviará un email a la dirección ingresada, con su clave y un enlace para validar la cuenta.</li> <li>Sino encuentra el correo en la bandeja de entrada o inbox, busquelo en correos no deseados o Spam y márquelo como correo deseado.</li> <li>El registro es solo para alumnos del Instituto Semper, inscriptos o reinscriptos en el año actual (el registro es por única vez).</li> </ul> |                           |
|                   |                                                                                                    |                           |
|                   |                                                                                                    |                           |
|                   |                                                                                                    |                           |
|                   | <                                                                                                    | ->>                       |
|                   | TEL. (0379) 4431898 - email: info@institutosemper.net                                                                                                    |                           |

Ingrese dirección de correo electrónico donde recibirá el usuario y contraseña

|    | 🛛 🗴:: Instituto Semper - UC |                                                                                                    | Claudio Rodolfo 🕞 🗇 🛛      |
|----|-----------------------------|----------------------------------------------------------------------------------------------------|----------------------------|
|    | ← → C ① ③ www               | w.institutosemper.net/home10.php?mod=login&pag=registrar<br>ink/Developn 🕦 Java Persistence/One 🕥 javax.persistence.Gene 🥝 Ver Marvel's Agents ০ 📭 Como Hacer Un Nave 🚯 ORDER BY, ASC, DESC 🖺 Entity classes from da                                                                                                    | ☆ ● ○ : » Otros marcadores |
| 1  |                             | INȘTITUTO<br>SEMPER                                                                                                    |                            |
| D  |                             | Autogestión Contacto Twitter Facebook                                                                                                    |                            |
|    |                             | Registro de Usuario                                                                                                    |                            |
| 01 |                             | DN: 12345678<br>e-mail: <u>email@gmail.com</u><br>Carrera: Seleccione carrera ▼<br>Registrar                                                                                                    |                            |
| Τ  |                             | LEER ATENTAMENTE                                                                                                    |                            |
| 0  |                             | <ul> <li>IMPORTATE: "Para registrar su dirección de correo electrónico le recomendamos gmail o hotmail".</li> <li>Al realizar el registro, se le enviará un email a la dirección ingresada, con su clave y un enlace para validar la cuenta.</li> <li>Sino encuentra el correo en la bandeja de entrada o inbox, busquelo en correos no deseados o Spam y márquelo como correo deseado.</li> <li>El registro es solo para alumnos del Instituto Semper, inscriptos o reinscriptos en el año actual (el registro es por única vez).</li> </ul> |                            |
|    |                             |                                                                                                    |                            |
|    |                             | <>>                                                                                                    |                            |
|    |                             | TEL. (0379) 4431898 - email: info@institutosemper.net                                                                                                    |                            |

#### Seleccione carrera en la cual está inscripto:

| Seleccior                | e carrera en la cual está inscripto:                                                                                                    | 101010                    |
|--------------------------|----------------------------------------------------------------------------------------------------|---------------------------|
| 🖉:: Instituto Semper - U |                                                                                                    | Claudio Rodolfo   [6]   X |
|                          | w.institutosemper.net/home10.php?mod=login&pag=registrar                                                                                                    |                           |
|                          |                                                                                                    |                           |
| (                        | INSTITUTO                                                                                                    |                           |
|                          | SEMPER                                                                                                    |                           |
|                          |                                                                                                    |                           |
|                          | Autogestión Contacto Twitter Facebook                                                                                                    |                           |
|                          | Registro de Usuario                                                                                                    | l l                       |
|                          | DNI: 12345678                                                                                                    |                           |
|                          |                                                                                                    |                           |
|                          | e-mail: email@gmail.com                                                                                                    |                           |
|                          | e-mail: email@gmail.com Carrera:: Seleccione carrera ▼ Seleccione carrera                                                                                                    |                           |
|                          | e-mail: email@gmail.com<br>Carrera: Seleccione carrera ▼<br>Seleccione carrera<br>Técnico Superior en Psicología                                                                                                    |                           |
|                          | e-mail: email@gmail.com Carrera: Seleccione carrera Seleccione carrera Técnico Superior en Psicología Técnico Superior en Turismo Técnico Superior en Turismo Técnico Superior en Análisis Ambiental                                                                                                    |                           |
|                          | e-mail: email@gmail.com<br>Carrera: Seleccione carrera ▼<br>Seleccione carrera ▼<br>Seleccione carrera ♥<br>Seleccione carrera ♥<br>Seleccione c |                           |
|                          | e-mail: email@gmail.com<br>Carrera: Seleccione carrera ▼<br>Seleccione carrera<br>Técnico Superior en Psicología<br>Técnico Superior en Psicología<br>Técnico Superior en Psicología<br>Técnico Superior en Turismo<br>Técnico Superior en Turismo<br>Técnico Superior en Turismo<br>Técnico Superior en Higiene y Seguridad en el Trabajo<br>Sino encuentra el correo en la bandeja de entrada o inbox, busquelo en col<br>El registro es solo para alumnos del Instituto Semper, inscriptos o reinscriptos en el año actual (el registro es por única vez).                                                                                                    |                           |
|                          | e-mail: email@gmail.com<br>Carrera: Seleccione carrera<br>Seleccione carrera<br>Seleccione carrera<br>Seleccione carrera<br>Técnico Superior en Psicología<br>Técnico Superior en Analista en Marketing<br>Técnico Superior en Analisis Ambiental<br>Técnico Superior en Análisis Ambiental<br>Técnico Superior en Análisis Ambiental<br>Técnico Superior en Higiene y Seguridad en el Trabajo<br>Sino encuentra el correo en la bandeja de entrada o inbox, busquelo en col<br>El registro es solo para alumnos del Instituto Semper, inscriptos o reinscriptos en el año actual (el registro es por única vez).                                                                                                    |                           |

Ο

- Presione el botón Registrar.
- Luego recibirá un correo electrónico con los datos para el
  - Cacceso. O 1001010 1010101010001111010101010

| 1:: Instituto Semper - UC ×         |                                                                                              | and the second second s |                                                                                                    |                                            | and the second         | Claudio Rodolfo       |
|-------------------------------------|----------------------------------------------------------------------------------------------|----------------------------------------------------------------------------------------------------|----------------------------------------------------------------------------------------------------|--------------------------------------------|------------------------|-----------------------|
| C 🏠 🛈 www.institutos                | emper.net/home10.php?mo                                                                      | d=login&pag=registrar                                                                                                    |                                                                                                    |                                            |                        | ☆ ◎ ○ : //            |
| Aplicaciones 🔵 EclipseLink/Developm | 🕥 Java Persistence/One 🤇                                                                     | 🕅 javax.persistence.Gen 🛛 🧿 Ver Marvel's Age                                                                                                    | nts o 🛛 🖸 Como Hacer Un Nave                                                                             | ORDER BY, ASC, DESC                        | Entity classes from de | » Otros marcadores 01 |
|                                     |                                                                                              | INST<br>SÉM                                                                                                    | ITUTO<br>IPER                                                                                            |                                            |                        | 1                     |
|                                     |                                                                                              | Autogestión Contacto                                                                                                    | Twitter Facebook                                                                                         |                                            |                        | )1                    |
|                                     |                                                                                              | DNI<br>e-mail<br>Carrera                                                                                                    | 12345678<br>email@gmail.com<br>Seleccione carrera<br>Registrar                                           |                                            | <b>V</b>               |                       |
|                                     | IMPORTATE: "Para registra     Al realizar el registro, se le     Sino encuentra el correo el | LEER ATE<br>ar su dirección de correo electrónico le recomer<br>enviará un email a la dirección ingresada, con<br>n la bandeja de entrada o inbox, busquelo en c                                                                                                    | NTAMENTE<br>damos gmail o hotmail".<br>su clave y un enlace para valida<br>prreos no deseados o Spam y m | r la cuenta.<br>árquelo como correo desead | 0.,                    |                       |

## Mensaje

Ο

|   |                                                                                                    | 01010101      |
|---|----------------------------------------------------------------------------------------------------|---------------|
|   | Mail éjémplo con los datos de ingreso:                                                                                                   |               |
| _ | 10101110101010101010                                                                                                    | 01010         |
| ľ | Autogestión Instituto Semper - SOLICITUD DE CONTRASEÑA NUEVA.                                                                            |               |
| 1 | Instituto Superior Semper institutosemper@institutosemper.net <u>a través de</u> vps-1077570-x.dattaweb.com para anilauribe, webmaster 💌 | 14 feb. ☆ 🔸 🔻 |

#### Gracias! MOLINA, ANA LAURA por registrarte, en el Sistema de Autogestión.

#### Carrera: TECNICO SUPERIOR EN PSICOLOGIA.

Los datos para acceder a tu cuenta:

- Usuario(DNI): 36194489
- Contraseña: aula 9i6i2i IS

Sería una buena idea que cambies tu contraseña por una que puedas recordar facilmente después de que te hayas conectado por primera vez, o bien, guarda este correo para conservar los datos.

#### CONFIRMA TU REGISTRACION

Para confirmar el registro debes hacer click en el siguiente link --> Activar.

Por cualquier consulta, por favor enviar un e-mail a la dirección webmaster@institutosemper.net

## **Webmaster**

 En caso de no recibir el mail con los datos, para el ingreso a la cuenta, por favor enviar un email a: webmaster@institutosemper.net Con los datos: 10101010101010101010101010 -Nombre -DNI Carrera

## Autogestión - Ingresar

| 1010-                                                                      | tón ingresar                                 |                                                                          |                        |
|----------------------------------------------------------------------------|----------------------------------------------|--------------------------------------------------------------------------|------------------------|
| 10/110101                                                                  |                                              |                                                                          |                        |
| <ul> <li>Instituto Semper - UC ×</li> <li>C ☆ ③ www.institutose</li> </ul> | mper.net/home10.php?mod=auto&pag=auto        | ogestion                                                                 | Gaudio Rodolfo 🕞 💿 🕺   |
| Aplicaciones 🗢 EclipseLink/Developm                                        | 🐘 Java Persistence/One 🕥 javax.persistence.0 | Ser 🛛 🕐 Ver Marvel's Agents c 🗖 Como Hacer Un Nave 🕥 ORDER BY, ASC, DES: | Entity classes from da |
|                                                                            |                                              |                                                                          |                        |
|                                                                            |                                              |                                                                          |                        |
|                                                                            |                                              | Lutogestión Contacto Twitter Facebook                                    |                        |
|                                                                            | TUA                                          | TOGESTION - INSTITUTO SEMPER                                             |                        |
|                                                                            |                                              | Ingresar                                                                 |                        |
|                                                                            |                                              | Registrarse                                                              |                        |
|                                                                            |                                              | Tablón UCASAL                                                            |                        |
|                                                                            |                                              |                                                                          |                        |
|                                                                            |                                              |                                                                          |                        |
|                                                                            |                                              |                                                                          |                        |

# **Ingreso**

| Ingreso                            |                                                                                                    | 01                                        |
|------------------------------------|----------------------------------------------------------------------------------------------------|-------------------------------------------|
|                                    |                                                                                                    |                                           |
| Ingresar:                          |                                                                                                    | 01070                                     |
| Usuario: número de                 | DNI                                                                                                    |                                           |
| Contraseña: (Genera                | da por el sistema)                                                                                                  |                                           |
| 1 OLuego presionar, ingi           | esar                                                                                                    |                                           |
| En caso de olvidar la              | contraseña, ingresar el usuario y                                                                                   | presionar el casillero                    |
| 0010 101010010                     | 0101011 10101010<br>01010100101000                                                                                  | 10101010101010101000 10101                |
| 10-1 Si olvidaste tu cor           | itraseña haz click en el casillero y                                                                                | luego presiona el                         |
| 10 <sup>-1</sup> Boton Ingresar.00 | 101011101 101000                                                                                                    | 01010101010101010101010101 101010         |
|                                    | ves seguro vww.institutosemper.net/home10.php?mod=login&pag=login                                                   | 10101 001101010101                        |
|                                    | on, Deellop 🚯 Jaco Persidence Cox 🚯 jaco, persidence Ge 💿 Ver Marve's Agent : 💼 Cons Have Un Hav 🖶 ORDER IV, ACC DE | Tentry classes from co N Otros marcadores |
| 01110100011                        | SÉMPER                                                                                                    | 101010101010                              |
| 1111010101010001010                | Autopresso<br>Autopresso<br>Validación de Usuario                                                                   |                                           |
| 11101010101 01010                  | Usuanto: jadmin<br>Contraseta:                                                                                      | z Ditk en el casilera y Lego              |
|                                    |                                                                                                    |                                           |
|                                    |                                                                                                    |                                           |
|                                    |                                                                                                    | 00101010                                  |
|                                    | TEL. (0379) 4431898 - email: info@institutosemper.net                                                               | • • • • • • • • • • • • • • • • • • •     |

## Pantalla principal

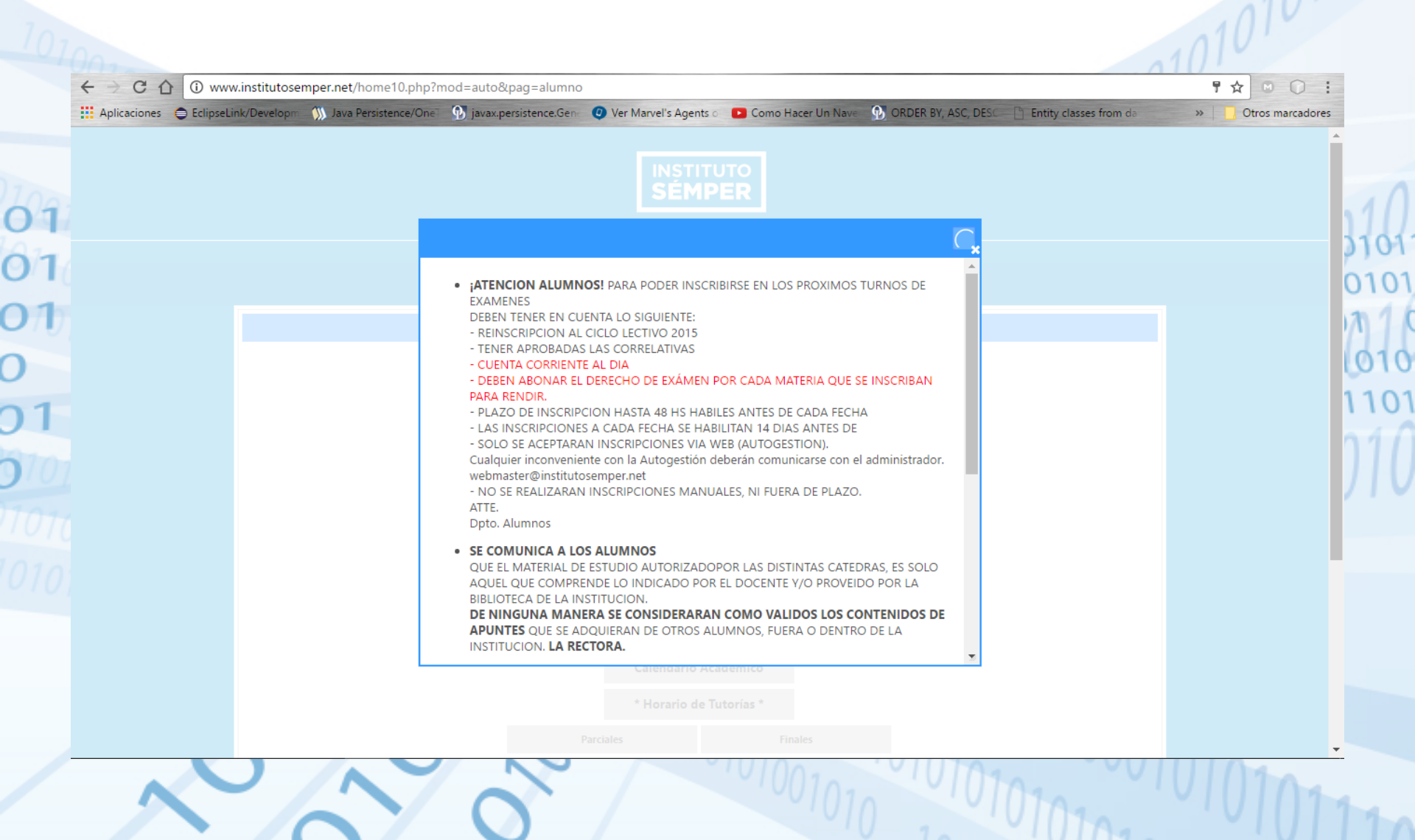

## Menú

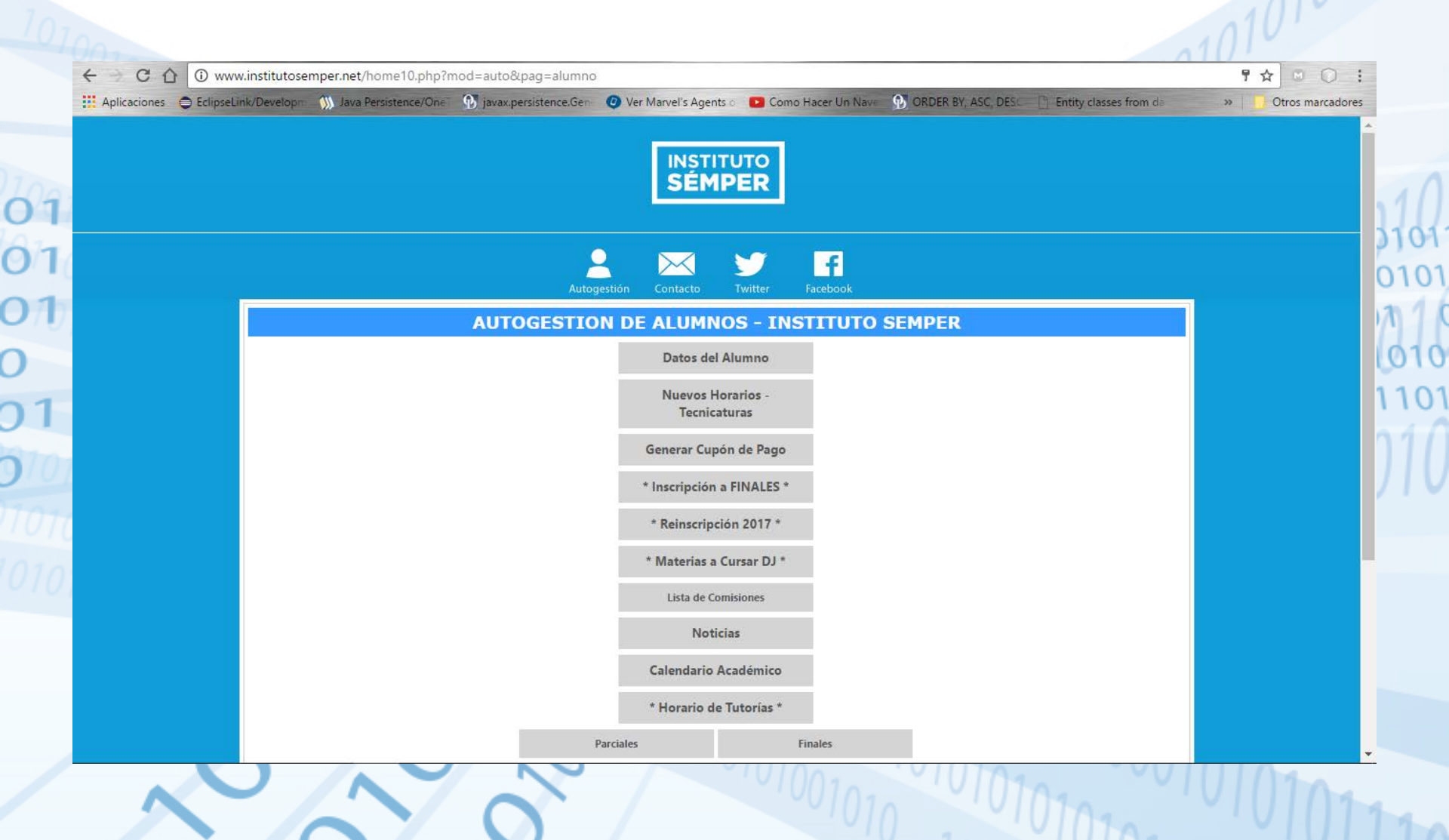

# Menú

| < → C ① ① www.in            | titutosemper.net/home10.php?mod=auto&pag=alumno                                                                                                  | ₽☆ ♥ ○ :         |
|-----------------------------|----------------------------------------------------------------------------------------------------|------------------|
| Aplicaciones 🖨 EclipseLink/ | evelop: M Java Persistence/One M javax.persistence.Gen O Ver Marvel's Agents o Como Hacer Un Nave M ORDER BY, ASC, DESC A Entity classes from de | Otros marcadores |
|                             | Datos del Alumno                                                                                                    |                  |
|                             | Nuevos Horarios -                                                                                                    | 1                |
|                             | Generar Cupón de Pago                                                                                                    | 31               |
|                             | * Inscripción a FINALES *                                                                                                    | 0                |
|                             | * Reinscripción 2017 *                                                                                                    |                  |
|                             | * Materias a Cursar DJ *                                                                                                    |                  |
|                             | Lista de Comisiones                                                                                                    | 1 ( )            |
|                             | Noticias                                                                                                    | )                |
|                             | Calendario Académico                                                                                                    | /                |
|                             | * Horario de Tutorías *                                                                                                    |                  |
|                             | Especiales Extraordinarios                                                                                                    |                  |
|                             | Mensajes                                                                                                    |                  |
|                             | Reglamento                                                                                                    |                  |
|                             |                                                                                                    |                  |